|                                     | Ortho Vision Maintenance |
|-------------------------------------|--------------------------|
| Transfusion Services -San Francisco | Document Number          |
| Analytical Work Instruction         | Page 1 of 12             |

### 1.0 Purpose

This document provides instructions for performing preventative maintenance on the Ortho Vision analyzer. Maintenance tasks are to be performed as described below according to the given frequency.

Maintenance tasks are guided by the analyzer software and are accessible by using the Maintenance button on the touch screen monitor. The Maintenance screen allows you to view and maintain a schedule of Maintenance Tasks that must be performed to keep the system operating at an optimal level. The Maintenance screen is used to monitor and execute required Maintenance Tasks. Action buttons are selected along the bottom of the Maintenance screen to execute procedures with Maintenance Wizards or create a Maintenance Report.

All maintenance tasks must be completed successfully. If maintenance is not completed on time, then the results are flagged, and an error message is displayed on the screen.

### 2.0 Scope

CLS trained and deemed competent on performing Ortho Vision Maintenance tasks.

#### 3.0 Materials

#### **Safety Precautions**

| a. | Use of PPE and current biological hazard safety practices will be followed as defined in the laboratory safety manual.                 |
|----|----------------------------------------------------------------------------------------------------|
| b. | Treat all waste materials used in the cleaning process as contaminated.<br>Follow laboratory procedures to dispose of these materials. |
| с. | Handle all equipment with care. Mechanical parts may have sharp edges, pinch points, and corners that potentially could cause injury.  |
| d. | Liquid may drip from disconnected tubing. If necessary, use an absorbent material to absorb the drops of liquid.                       |

|                                     | Ortho Vision Maintenance   |
|-------------------------------------|----------------------------|
| Transfusion Services -San Francisco | Document Number            |
| Analytical Work Instruction         | Page <b>2</b> of <b>12</b> |

## Supplies

| <ul> <li>Clean, lint-free cloth (Kim wipes)</li> <li>Paper towel</li> <li>Cotton swabs</li> <li>Tongue depressor sticks</li> <li>Deionized (DI) water</li> <li>Saline</li> <li>70% isopropyl alcohol</li> <li>1M NaOH</li> <li>7% BSA</li> </ul> |
|----------------------------------------------------------------------------------------------------|
|----------------------------------------------------------------------------------------------------|

# 4.0 Quality Control

| a. | Daily QC will be performed immediately after all scheduled maintenance.            |
|----|------------------------------------------------------------------------------------|
| b. | All maintenance tasks must be successfully completed in order to perform Daily QC. |

## 5.0 Procedure

| Step | Action                                                                                                    |
|------|----------------------------------------------------------------------------------------------------|
| 1.   | Maintenance Mode                                                                                                    |
|      | Maintenance Mode is an Instrument State that is safe for System Maintenance Tasks to be executed. The system must be in Maintenance Mode in order for System Maintenance Tasks to be performed. The Instrument State displayed in the top-center of the screen indicates when the system is in Maintenance Mode. |
|      | When in Maintenance Mode, the Maintenance screen is available. The Maintenance<br>Tasks and Action Buttons on the screen are active. System doors are monitored so that<br>the appropriate inventory and initialization processes can be performed once<br>Maintenance Tasks have been completed.                |
|      | To exit Maintenance Mode and return the system to the Operational state, touch another Menu.                                                                                                    |
|      | <b>NOTE:</b> If the system is not in Maintenance Mode, only the status of Maintenance Tasks can be viewed on the Maintenance screen. <b>The system must be in Maintenance Mode to enable the Execute action button.</b>                                                                                          |

| KAISER PERMANENTE                   | Ortho Vision Maintenance   |
|-------------------------------------|----------------------------|
| Transfusion Services -San Francisco | Document Number            |
| Analytical Work Instruction         | Page <b>3</b> of <b>12</b> |

### 2. Enter Maintenance Mode and Execute Maintenance Task

- 1. Touch the **Stop Processing** button. The system will ask if you want Urgent Stop or Stop Processing. Touch **Stop Processing**.
- 2. Touch the Maintenance menu button.
- 3. Touch Enter Maintenance Mode.
- 4. Select the desired maintenance frequency.
- 5. Select the desired maintenance task.
- 6. Touch the **Execute** action button.

| itere Researce Surplus Results                 | A<br>Errors | S 4 540                  | Software            | < Ortho Cli      | nical Diagnostics | Admin<br>04/01/2015 14:33             |
|------------------------------------------------|-------------|--------------------------|---------------------|------------------|-------------------|---------------------------------------|
| Name                                           | Туре        | Last Datestion           | Last 2 at Decastion | Due Date •       | Blocking          | AII 4                                 |
| Pump Test                                      | As Required | Never executed           |                     |                  | No.               | Daily                                 |
| Probe Raplacement                              | As Required | Never executed           |                     |                  | ~                 |                                       |
| Vivus Scan                                     | As Required | News executed            |                     |                  | N                 | Weekly                                |
| Cose and lock all doors                        | As Required | News executed            |                     |                  | No                | Monthly                               |
| Instrument Cleaning                            | Manthiy     | 06/01/2015 14:32<br>Dane | 06/01/2015 14:32    | 06/02/2015 14:32 | No                | Yearly                                |
| Replace System Liquid Container 5              | Yearly      | 04/01/2015 14:27<br>Dane | 06/01/2015 14:27    | 06/01/2016 14:27 | N                 | As Required                           |
| Replace Centrifuge 2 Casette Holders           | As Required | Never executed           |                     |                  | •                 | Ab Required                           |
| Imaging System Ovaring - Operator (Halmonance) | As Required | News executed            |                     |                  | •                 |                                       |
| Regiace Centrifuge 1 Casette Holders           | As Required | Never executed           |                     |                  | • <u>-</u>        | ~                                     |
| ······································         |             |                          |                     |                  |                   |                                       |
| Erter Hant,<br>Node Dande Rot                  | e           |                          |                     |                  |                   | C ?<br>Search Help Stop<br>Proceeding |

### 3. Maintenance Wizards

Maintenance Wizards provide step by step guided instructions to assist you in the completion of Maintenance Tasks. To display a Maintenance Wizard, select a Maintenance Task and touch Execute.

**NOTE:** Touch the Help button to display Maintenance screen help and access system documentation. The Search and Stop Processing buttons are inactive when a Maintenance Wizard is in use.

The Maintenance Wizard displays steps and images for each Maintenance Task. For a **Maintenance Task to be successfully executed, each step must be completed.** If the Maintenance Wizard is closed before all the steps are completed, you must start the task over again.

• Use the Action Buttons located in the black bar, below the images, to advance through the Maintenance Wizard steps.

| rtho Vision Maintenance |
|-------------------------|
| ocument Number          |
| age 4 of 12             |
|                         |

| 4. | <b>Document Completion of Maintenance</b><br>Upon completion of any maintenance task, verify that the task was successful and document<br>your initials and date on the appropriate <b>VISION Maintenance and QC Log</b> .                                                                                                    |
|----|----------------------------------------------------------------------------------------------------|
| 5. | <ul> <li>Sequence of Maintenance Tasks Perform Monthly maintenance first, followed by Weekly maintenance and lastly Daily maintenance. Performing these maintenance tasks out of sequence will result in failed maintenance. If a holiday falls on the day of Weekly or Monthly maintenance, the said task will be performed a day earlier. The week after the holiday, Weekly maintenance will be performed twice so that Weekly maintenance will return to regular schedule thereafter. </li> <li>NOTE: Check the VISION Maintenance and QC Log to determine which maintenance tasks are due prior to starting maintenance.</li></ul> |

| KAISER PERMANENTE                   | Ortho Vision Maintenance   |
|-------------------------------------|----------------------------|
| Transfusion Services -San Francisco | Document Number            |
| Analytical Work Instruction         | Page <b>5</b> of <b>12</b> |

| 6. | Daily Maintenance                                                                                                    |
|----|----------------------------------------------------------------------------------------------------|
|    | <ul> <li>The Daily Maintenance Task includes (perform in the following sequence): <ol> <li>Empty Card Waste &amp; Clean</li> <li>Empty Liquid Waste</li> <li>Refill Saline &amp; DI H2O</li> <li>Daily Probe Maintenance</li> <li>Change Diluent 2 and Diluent 2+ daily</li> <li>Discard and Change RBC Reagents (every 5 days and on day of expiration)</li> </ol> </li> </ul>                                                                                                    |
|    | <b>Daily Probe Decontamination</b><br>Daily Probe Decontamination should require no more than 15 minutes to complete.<br>Make sure that the system is in Maintenance Mode before any System Maintenance Task is<br>executed.                                                                                                    |
|    | <b>IMPORTANT:</b> This procedure is accessed using system maintenance. Complete each step as prompted using the system software.                                                                                                    |
|    | <b>NOTE:</b> Detailed pictures of each step can be found in the Maintenance Wizard or the Ortho Vision ID-MTS Gel Cards Self-Service Customer Procedures Guide.                                                                                                    |
|    | <ol> <li>When prompted, open the LOAD STATION DOOR.</li> <li>Add 5 mL of 0.1M NaOH to a 10 mL vial with a supported barcode. Place the vial into position 3 of a DILUENT RACK.</li> <li>Place a new 5 mL vial of 7% BSA into position 2. Load the DILUENT RACK.</li> </ol>                                                                                                    |
|    | <ul> <li>IMPORTANT: Use a new vial of BSA each time. Do not combine open vials.</li> <li>4. Close the LOAD STATION DOOR.</li> <li>5. When prompted, open the MAINTENANCE DOOR.</li> <li>6. Clean the PROBE with a lint free cloth moistened with 70% isopropyl alcohol. <ul> <li>Caution: Be careful not to bend the PROBE.</li> </ul> </li> <li>7. Remove any partial cards from the RT Incubator. Close the MAINTENANCE DOOR.</li> <li>The system will automatically complete the probe decontamination.</li> <li>8. When prompted, open the LOAD STATION DOOR.</li> <li>9. Remove the DILUENT RACK.</li> <li>10. Close the LOAD STATION DOOR.</li> </ul> <li>11. Dispose the NaOH into the "Dirty" sink with tap water running. <ul> <li>The system will indicate when the procedure is complete.</li> </ul> </li> |
|    | <ul> <li>10. Close the LOAD STATION DOOR.</li> <li>11. Dispose the NaOH into the "Dirty" sink with tap water running.</li> <li>The system will indicate when the procedure is complete.</li> </ul>                                                                                                    |

| KAISER PERMANENTE                                                  |                                                                                                    | Ortho Vision Maintenance                                                                                                    |  |
|--------------------------------------------------------------------|----------------------------------------------------------------------------------------------------|----------------------------------------------------------------------------------------------------|--|
| Transfusion Services -San Francisco<br>Analytical Work Instruction |                                                                                                    | Document Number                                                                                                    |  |
|                                                                    |                                                                                                    | Page <b>6</b> of <b>12</b>                                                                                                    |  |
| 7.                                                                 | Weekly Maintenance                                                                                                    |                                                                                                    |  |
|                                                                    | The Weekly Maintenance Task incl<br>i. Weekly Liquid System Decor<br>ii. Change ALBA Q Check and<br>(include change to new lot# o                                                                                                    | ludes (perform in the following sequence):<br>ntamination and Pump Test<br>new DAT POS & DAT NEG controls prior to QC<br>once a month)                                                                                                    |  |
|                                                                    | Weekly Liquid System Decontamir<br>This task should require no more tha<br>in Maintenance Mode before any Sys                                                                                                    | nation and Pump Test<br>n 30 minutes to complete. Make sure that the system is<br>stem Maintenance Tasks are executed.                                                                                                    |  |
|                                                                    | <b>IMPORTANT:</b> This procedure is accessed using system maintenance. Complete each step as prompted using the system software.                                                                                                    |                                                                                                    |  |
|                                                                    | While the system is in normal operation, the LOAD STATION DOOR and MAINTENANCE DOOR are interlocked to prevent exposure to any dangerous movements. However, when loading and unloading supplies and performing maintenance or troubleshooting, there are several areas in the system where the operator may be exposed to components that move suddenly.                            |                                                                                                    |  |
|                                                                    | Use caution when working on and                                                                                                    | around the following system components:                                                                                                    |  |
|                                                                    | <ul> <li>CENTRIFUGE</li> <li>GRIPPER ARM</li> <li>INCUBATOR</li> <li>LOAD STATION</li> <li>PIPETTE ARM</li> <li>DUAL PURPOSE DRAWI</li> </ul>                                                                                                    | ER                                                                                                    |  |
|                                                                    | Always exercise caution when operation                                                                                                    | ting the system and correcting any conditions.                                                                                                    |  |
|                                                                    | <b>Note:</b> Detailed pictures of each step<br>Vision ID-MTS Gel Cards Self-Servic                                                                                                    | can be found in the Maintenance Wizard or the Ortho<br>e Customer Procedures Guide.                                                                                                    |  |
|                                                                    | <ul> <li>Prepare system for decontamination</li> <li>1. When prompted, open the Lind WASTE BOTTLE.</li> <li>2. Remove the LIQUID WASTE</li> <li>3. Remove the BOTTLE CAP.</li> <li>4. Dispose of the liquid waste in</li> <li>5. Install the BOTTLE CAP and either manually or with the B</li> <li>6. Pull the BOTTLE RELEASE</li> <li>7. Remove the LIQUID CONTAMINATION</li> </ul> | on<br>quids Door and pull BOTTLE RELEASE for the LIQUID<br>BOTTLE from the system.<br>It sink with tap water running.<br>I slide the LIQUID WASTE BOTTLE into the system<br>ottle Insertion Tool, until it snaps into place.<br>for the LIQUID CONTAINER. |  |
|                                                                    | <ol> <li>Remove the 2 BOTTLE CAP</li> <li>Dispose of the residual liquid</li> </ol>                                                                                                    | S one after the other.<br>Is.                                                                                                    |  |
|                                                                    | <b>NOTE:</b> For laboratories with s<br>BOTTLE individually.                                                                                                    | maller sinks, it may be necessary to empty each                                                                                                    |  |
|                                                                    | <ol> <li>Fill the smaller BOTTLE (blu<br/>larger BOTTLE (white) with a</li> <li>Install the BOTTLE CAPS at</li> <li>Push the BOTTLE back into<br/>Tool, until it snaps into place</li> </ol>                                                                                                    | ie) with approximately 400 ml of 1M NaOH and the<br>approximately 600 ml of 1M NaOH.<br>nd gently tilt side to side.<br>the system either manually or with the Bottle Insertion<br>e. Close the DOOR.                                                     |  |

| KAISER PERMANENTE                   | Ortho Vision Maintenance   |
|-------------------------------------|----------------------------|
| Transfusion Services -San Francisco | Document Number            |
| Analytical Work Instruction         | Page <b>7</b> of <b>12</b> |

| Liquid         | Bottles empty, rinse, refill and replace                                                                                                    |
|----------------|----------------------------------------------------------------------------------------------------|
| 1.             | When prompted, open the Liquids Door and pull the BOTTLE RELEASE for the                                                                                                    |
| 2              | LIQUID CONTAINER.                                                                                                    |
| Z.<br>2        | Remove the LIQUID CONTAINER from the system.                                                                                                    |
| 3.<br>⊿        | Remove the 2 BUTTLE CAPS.                                                                                                    |
| 4.<br>5.<br>6. | Fill the smaller BOTTLE (blue) with approximately 500 ml of deionized water an larger BOTTLE (white) with approximately 3000 ml of deionized water.<br>Install the BOTTLE CAPS and gently tilt side to side to rinse. |
| 7.             | Remove the BOTTLE CAPS and dispose of the liquids into sink.                                                                                                    |
|                | <b>NOTE:</b> For laboratories with smaller sinks, it may be necessary to empty each BOTTLE individually.                                                                                                    |
| 8.             | Fill the smaller BOTTLE (blue) with approximately 900 ml deionized water and the larger BOTTLE (white) with approximately 4700 ml of Saline. Install the BOTTLE CAPS.                                                 |
| 9.             | Push the BOTTLE back into the system either manually or with the Bottle Inserti<br>Tool, until it snaps into place. Close the DOOR.                                                                                   |
| Liquid         | Waste Bottle empty, rinse and replace.                                                                                                    |
| <b>.</b><br>1. | When prompted, open the Liquids Door and pull the BOTTLE RELEASE for the LIQUID WASTE BOTTLE.                                                                                                    |
| 2.             | Remove the LIQUID WASTE BOTTLE from the system                                                                                                    |
| 3.             | Remove the BOTTLE CAP.                                                                                                    |
| 4.             | Dispose of the liquids into the "Dirty" sink with tap water running.                                                                                                    |
| 5.             | Fill the LIQUID WASTE BOTTLE at least half full with tap water.                                                                                                    |
| 6.             | Install the BOTTLE CAP and gently tilt side to side to rinse.                                                                                                    |
| 7.             | Remove the BOTTLE CAP and dispose of the liquid into sink.                                                                                                    |
| 8.             | Install the BOTTLE CAP and push the LIQUID WASTE BOTTLE into the system                                                                                                    |
| 9.             | either manually or with the Bottle Insertion Tool, until it snaps into place.<br>Close the DOOR.                                                                                                    |
| _              |                                                                                                    |
| Pump           | I EST                                                                                                    |
| ່).<br>ວ       | When prompted, open the LOAD STATION DOOK.<br>Place an empty 16 x 100 sample tube (that is affixed with a black white lobel                                                                                           |
| ۷.             | lengthwise) into position 1 of a green SAMPI F RACK I god the SAMPI F RACK                                                                                                    |
| 3              | Close the LOAD STATION DOOR.                                                                                                    |
| 4              | The test will begin automatically.                                                                                                    |
| 5.             | When prompted, open the LOAD STATION DOOR.                                                                                                    |
| 6.             | Remove and empty the sample tube. Place the empty sample tube back into the                                                                                                    |
|                | SAMPLE RACK at position 1.                                                                                                    |
| 7.             | Close the LOAD STATION DOOR.                                                                                                    |
|                | The test will continue automatically.                                                                                                    |
| 8.             | When prompted, open the LOAD STATION DOOR.                                                                                                    |
| 9.             | Remove the SAMPLE RACK and sample tube.                                                                                                    |
| 40             | Close the LOAD STATION DOOR.                                                                                                    |
| 10.            |                                                                                                    |

| KAISER PERMANENTE®         Transfusion Services -San Francisco         Analytical Work Instruction |                                                                                                    | Ortho Vision Maintenance                                                                                                    |    |
|----------------------------------------------------------------------------------------------------|----------------------------------------------------------------------------------------------------|----------------------------------------------------------------------------------------------------|----|
|                                                                                                    |                                                                                                    | Document Number Page 8 of 12                                                                                                    |    |
|                                                                                                    |                                                                                                    |                                                                                                    | 8. |
|                                                                                                    | The Monthly Maintenance Task inclu<br>i. Instrument Cleaning<br>ii. Image System Cleaning<br>iii. Data Backup                                                                                                    | udes (perform in the following sequence):                                                                                       |    |
|                                                                                                    | <b>Instrument Cleaning</b><br>Make sure that the system is in Mainte<br>are executed.                                                                                                    | nance Mode before any System Maintenance Tasks                                                                                  |    |
|                                                                                                    | <b>IMPORTANT:</b> This procedure is accessed using system maintenance. Complete each step as prompted using the system software.                                                                                                    |                                                                                                    |    |
|                                                                                                    | <b>NOTE:</b> Detailed pictures of each step Vision ID-MTS Gel Cards Self-Service                                                                                                    | can be found in the Maintenance Wizard or the Ortho Customer Procedures Guide.                                                  |    |
|                                                                                                    | <ol> <li>When prompted, open the Load St</li> <li>Remove all Racks and Trays from</li> <li>Clean all positions of the Agitated of</li> <li>When prompted, open the Mainten</li> <li>Remove both Centrifuge Covers.</li> </ol>                                            | ation Door.<br>the Agitated (inner) and Non-agitated (outer) Rotors.<br>(inner) and Non-agitated (outer) Rotors.<br>hance Door. |    |
|                                                                                                    | <ol> <li>Clean all surfaces of both Centrifug</li> <li>Install both of the Centrifuge Cover</li> <li>Clean all surfaces of the Incubator</li> <li>Close the Maintenance Door.</li> <li>When prompted open the Load St</li> </ol>                                         | ges. Clean Centrifuge Cards Holders.<br>rs.                                                                                     |    |
|                                                                                                    | <ul> <li>10. When prompted, open the Load St<br/>11. Load an empty NAA Reagent Rach<br/>a. The Load Station will move<br/>12. Load an empty 10 mL Reagent Rach</li> </ul>                                                                                                | k (labeled N02B).<br>to the reagent rack load position.<br>ck (labeled R10b) and close the Load Station Door.                   |    |
|                                                                                                    | <ul> <li>a. The test completed succe</li> <li>13. When prompted, open the Load St</li> <li>14. Unload the empty Reagent Rack.</li> <li>15. The Load Station will move to the r</li> <li>16. Unload the empty Reagent Rack a</li> <li>17. The test is complete</li> </ul> | reagent rack load position.<br>nd close the Load Station Door.                                                                  |    |

| KAISER PERMANENTE                   | Ortho Vision Maintenance   |
|-------------------------------------|----------------------------|
| Transfusion Services -San Francisco | Document Number            |
| Analytical Work Instruction         | Page <b>9</b> of <b>12</b> |

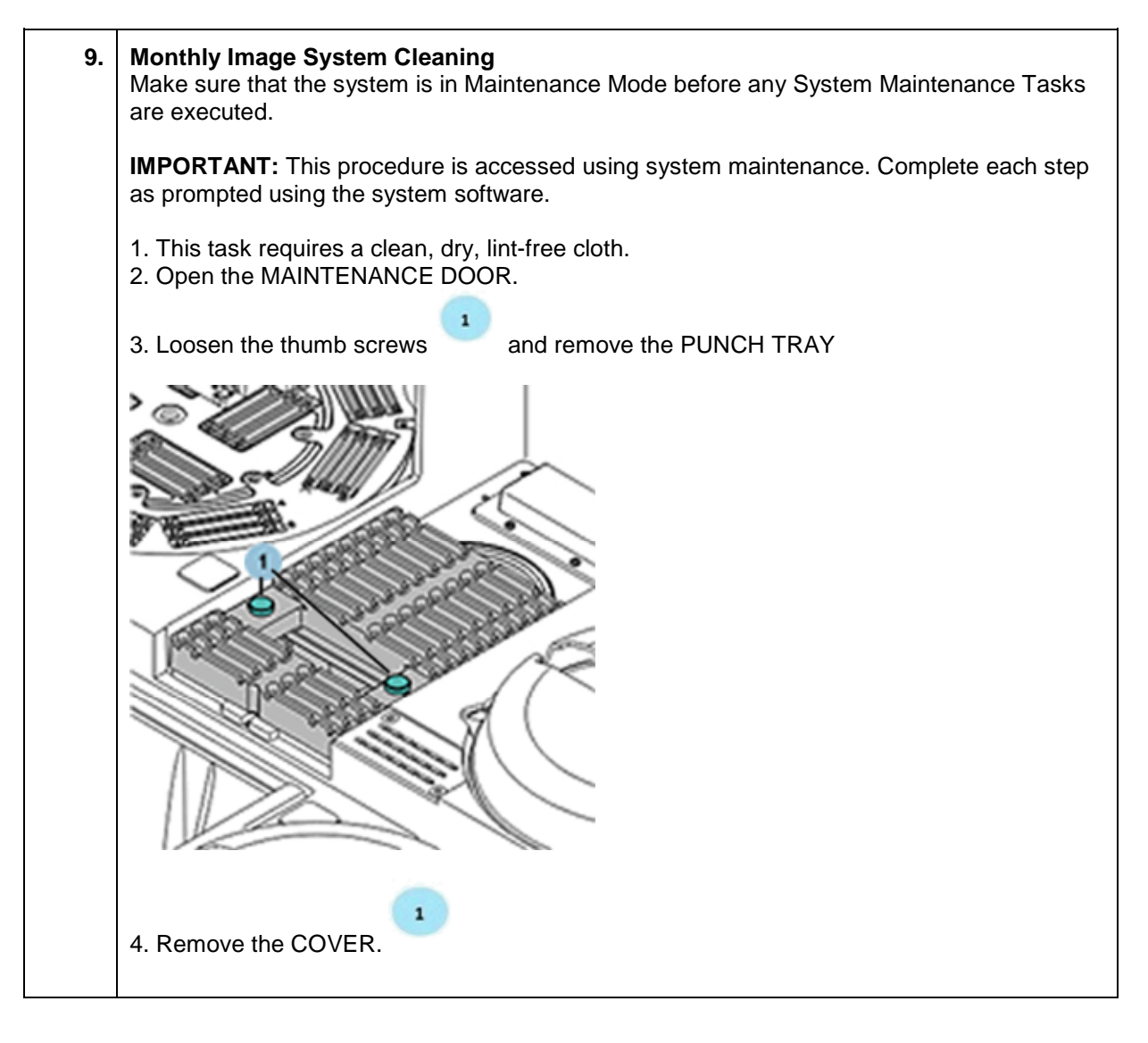

| KAISER PERMANENTE                   | Ortho Vision Maintenance    |
|-------------------------------------|-----------------------------|
| Transfusion Services -San Francisco | Document Number             |
| Analytical Work Instruction         | Page <b>10</b> of <b>12</b> |

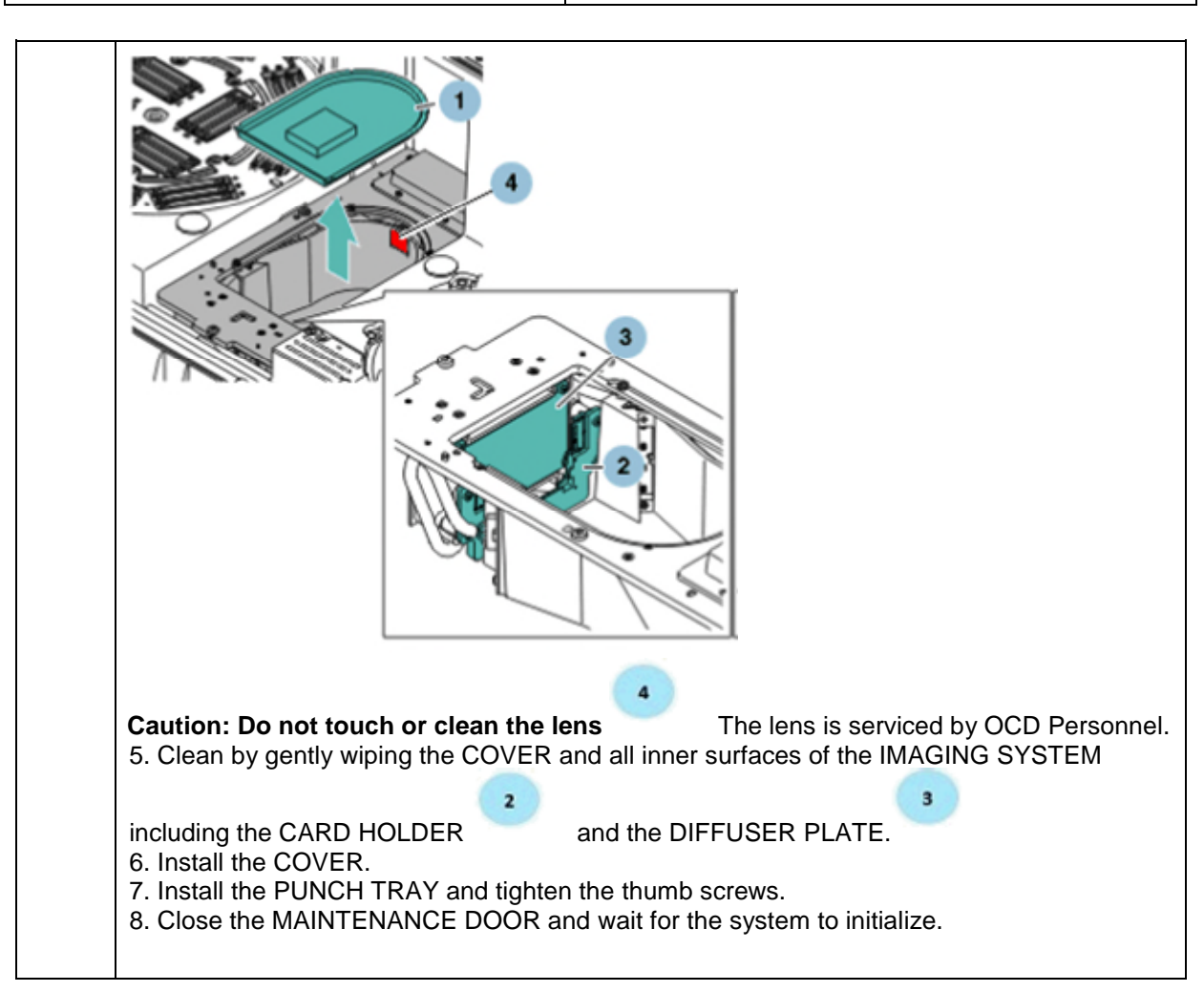

| KAISER PERMANENTE                   | Ortho Vision Maintenance |
|-------------------------------------|--------------------------|
| Transfusion Services -San Francisco | Document Number          |
| Analytical Work Instruction         | Page 11 of 12            |

| 10. | <b>Data Back-Up</b><br>Make sure that the system is in Maintenance Mode before any System Maintenance Tasks                                                                         |
|-----|----------------------------------------------------------------------------------------------------|
|     | are executed.                                                                                                    |
|     | <b>IMPORTANT:</b> This procedure is accessed using system maintenance. Complete each step as prompted using the system software.                                                    |
|     | <ol> <li>Configure Settings and Create a Back Up Folder (Initial System Set-up)</li> <li>If processing is underway, touch the Stop Processing button and then touch Stop</li> </ol> |
|     | 2. Touch the Setup menu button.                                                                                                    |
|     | <ol> <li>Touch System.</li> <li>Touch the Modify Backup action button</li> </ol>                                                                                                    |
|     | 5. Select a Backup Media Type:                                                                                                    |
|     | Removable Media                                                                                                    |
|     | <ol> <li>Create and name a folder on your USB drive. Use the following folder name:<br/>Backup3189.</li> </ol>                                                                      |
|     | NOTE: This step must be performed every time for a new USB drive.                                                                                                    |
|     | <ol> <li>Insert USB into 1/5 Vision ports.</li> <li>Touch Data Sources and select a Data Source:</li> </ol>                                                                         |
|     | Database and Column Images                                                                                                    |
|     | 9. Touch Automatic Images Synchronization and select Active. Selecting Active will                                                                                                  |
|     | shrink the images.<br>10. Touch Save.                                                                                                    |
|     |                                                                                                    |
|     | Monthly Back Up of Data<br>Monthly system backup of data records will be solved to a <b>256</b> CB USB thumb drive to                                                               |
|     | prevent data loss.                                                                                                    |
|     | Initiata Baakun Taak from the Monthly Maintonanaa Saraan                                                                                                    |
|     | 1. Touch Maintenance.                                                                                                    |
|     | 2. Touch Monthly.                                                                                                    |
|     | 3. Touch Backup.                                                                                                    |
|     | 4. Touch Execute.                                                                                                    |
|     | <ol> <li>Follow the on-screen prompts.</li> <li>NOTE: Do not remove the USB drive from the Vision.</li> </ol>                                                                       |
|     | Initiate Deckup Tech from the Coffman Manu Tek (for supervisor)                                                                                                    |
|     | Initiate Backup Task from the Software Menu Tab (for Supervisor)                                                                                                    |
|     | 2 Touch Backup                                                                                                    |
|     | 3. Review settings for:                                                                                                    |
|     | a. Data Sources                                                                                                    |
|     | b. Backup Media Type                                                                                                    |
|     | c. Media Path                                                                                                    |
|     | d. Available disk space                                                                                                    |
|     | e. Backup description — the system provides a default description consisting                                                                                                    |
|     | of a timestamp for the backup. You can accept the default backup                                                                                                    |
|     | f Status                                                                                                    |
|     | 4. Touch Start Backup, "Backup is Progress" message will appear on-screen                                                                                                    |
|     | <b>NOTE:</b> Once backup has started, it could be aborted at any time prior to completion by touching the Abort Backup button.                                                      |

| KAISER PERMANENTE                   | Ortho Vision Maintenance    |
|-------------------------------------|-----------------------------|
| Transfusion Services -San Francisco | Document Number             |
| Analytical Work Instruction         | Page <b>12</b> of <b>12</b> |

| 5. When th     | e backup is complete, the message "Maintenance Backup successfully |
|----------------|--------------------------------------------------------------------|
| complete       | ed" will display on screen.                                        |
| <b>NOTE:</b> I | Do not remove the USB drive from the Vision.                       |

# 6.0 Documents and Records

| 6.1 | Record maintenance tasks on the Ortho VISION Maintenance and QC Logs. |
|-----|-----------------------------------------------------------------------|
| 6.2 | Completed maintenance logs will be retained for 5 years.              |

### 7.0 Related Documents

| 7.1 | ORTHO Vision® Analyzer Quick Reference Guide, current revision.                                    |
|-----|----------------------------------------------------------------------------------------------------|
| 7.2 | ORTHO Vision® Analyzer ID-MTS® Gel Cards Reference Guide, current revision.                        |
| 7.3 | ORTHO Vision® Analyzer ID-MTS® Gel Cards Self-Service Customer Procedures Guide, current revision. |